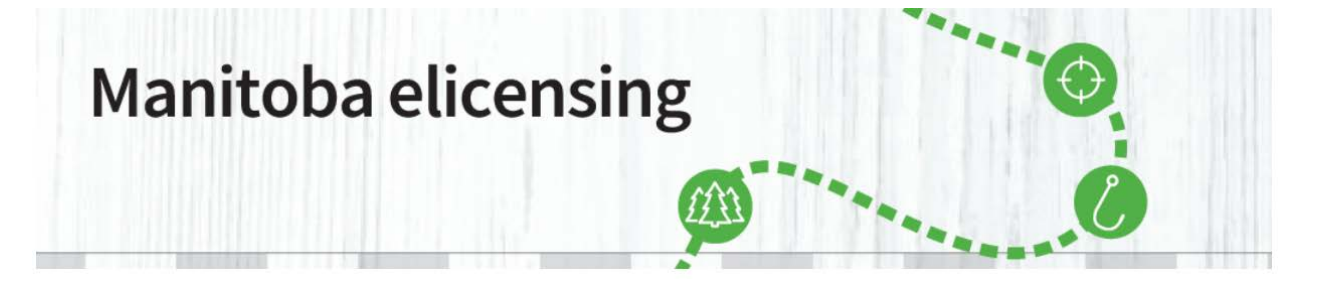

Now that you have created a Manitoba elicensing Customer account, you can purchase items from <u>Manitoba elicensing</u>.

1. To purchase a Resident Open Trapping Area Licence, select "<u>Purchase Licence</u>" from the menu options at the top of the screen. In order to successfully complete a transaction through Manitoba elicensing, you are required to have an active Visa or MasterCard.

Additionally, you are required to have a printer to print any licences you purchase. Visa debit is not available as a payment option.

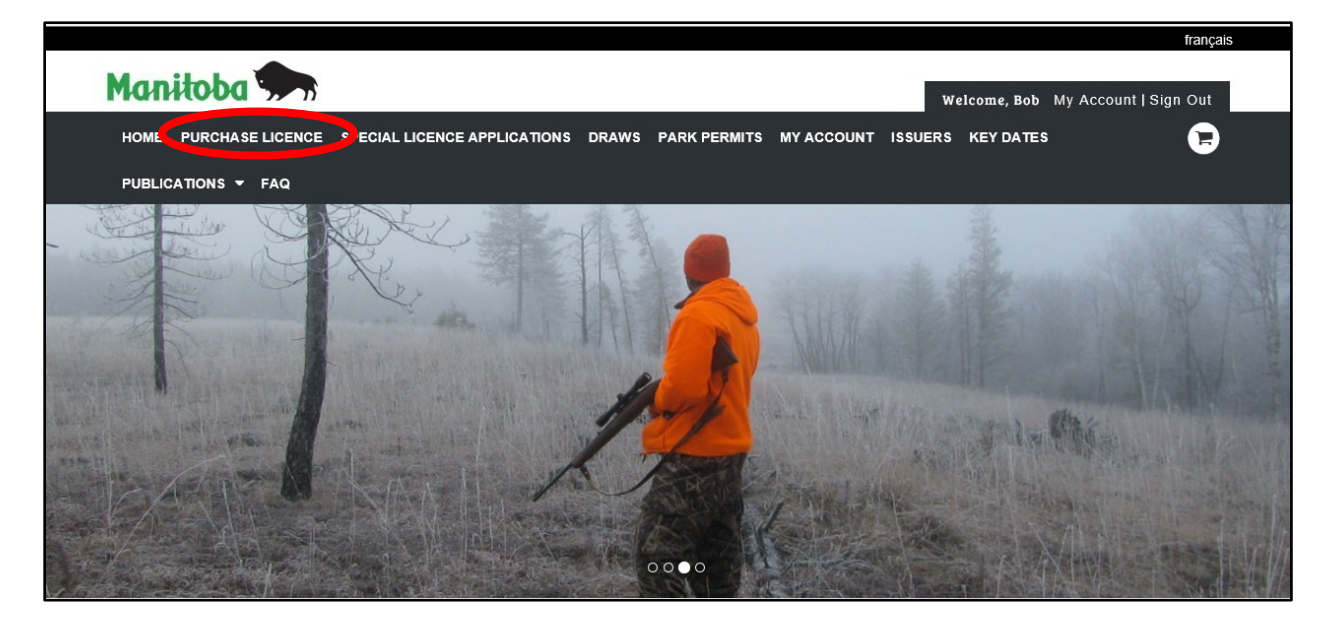

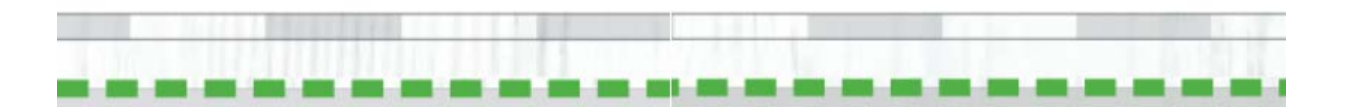

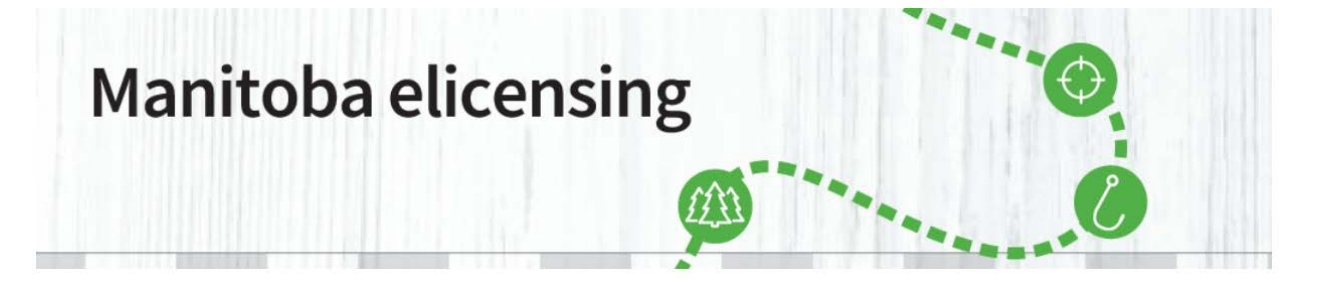

 After selecting "<u>Purchase Licence</u>", select the type of licence you wish to purchase and click on "Proceed".

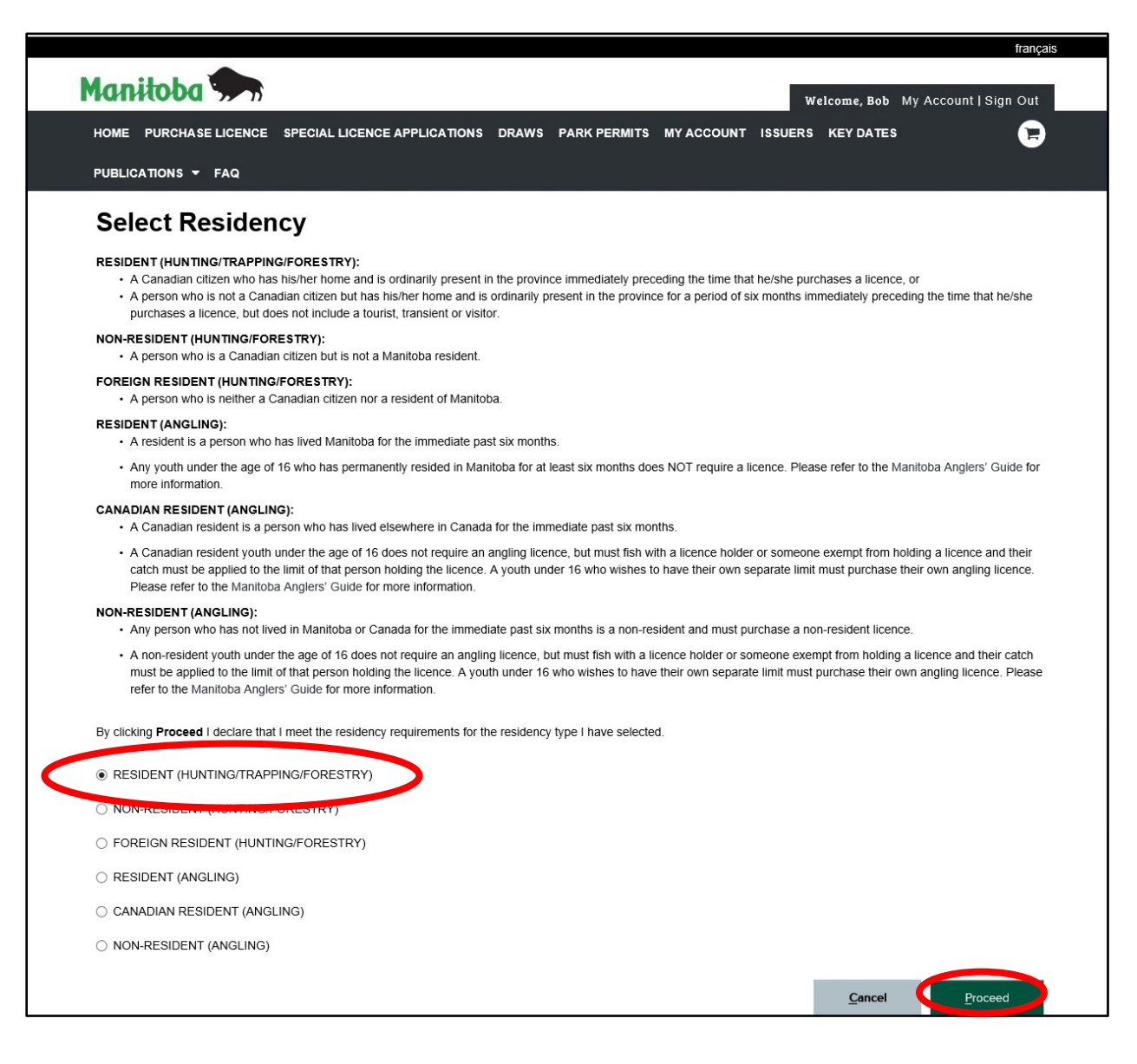

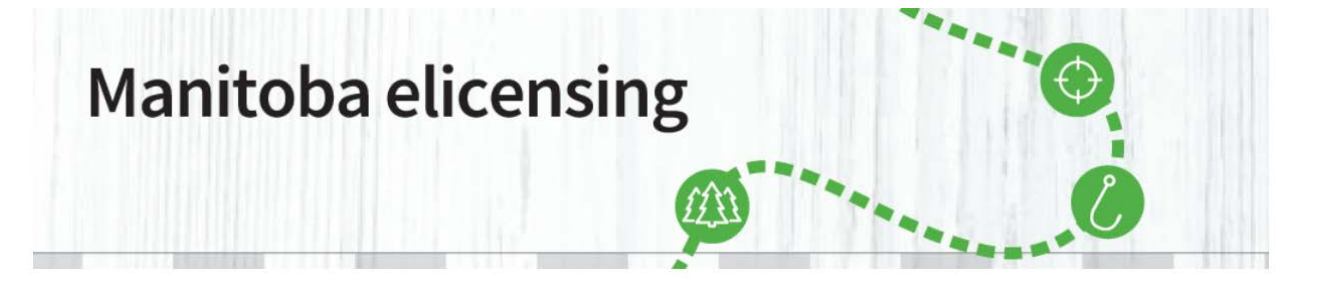

3. After clicking on "Proceed", select the type of licence you would like to purchase.

|                       |                                      |                                   |     |                  | français              |
|-----------------------|--------------------------------------|-----------------------------------|-----|------------------|-----------------------|
| Manitoba 🗫            |                                      |                                   |     | Welcome, Bob     | My Account   Sign Out |
| HOME PURCHASE LICENCE | SPECIAL LICENCE APPLICATIONS DR      | AWS PARK PERMITS                  |     | SSUERS KEY DATES |                       |
| PUBLICATIONS - FAQ    |                                      |                                   |     |                  |                       |
| Purchase Licence      |                                      |                                   |     |                  |                       |
|                       |                                      |                                   |     |                  |                       |
| Hunting               | Other                                |                                   |     |                  |                       |
| TAGs                  |                                      |                                   |     |                  |                       |
| Trapping              | > TR-Resident of Manitoba<br>Licence | Open Trapping Area                | - 1 | <b>+</b> \$14.50 | Purchase              |
| Forestry              | Licence Year: 2020                   | ind permits are available only to |     |                  |                       |
|                       |                                      | See details                       | ~   |                  |                       |
|                       |                                      |                                   |     |                  |                       |
|                       |                                      |                                   |     | Cancel           | <u>G</u> o to Cart    |
|                       |                                      |                                   |     |                  |                       |

4. An Alert will pop up. Read it carefully, and then click "Close".

|                       |                                                                                                    |                | français              |
|-----------------------|----------------------------------------------------------------------------------------------------|----------------|-----------------------|
| Manitoba 🗫            | We                                                                                                    | lcome, Bob     | My Account   Sign Out |
| HOME PURCHASE LICENCE | SPECIAL LICENCE APPLICATIONS DRAWS PARK PERMITS MY ACCOUNT ISSUERS                                                                                                    | KEY DATES      | G                     |
| PUBLICATIONS - FAQ    |                                                                                                    |                |                       |
| Purchase Licence      |                                                                                                    |                |                       |
|                       |                                                                                                    |                |                       |
| Hunting               | Alert                                                                                                    |                |                       |
| TAGs                  |                                                                                                    |                |                       |
| Trapping              | A person who has never neid a valid trapping licence or permit either in Manitoba or in<br>another jurisdiction must indicate their Trapper Education Certificate number and<br>jurisdiction of issue | \$14.50        | Purchase              |
| Forestry              |                                                                                                    |                |                       |
|                       |                                                                                                    |                |                       |
|                       | Ciose                                                                                                    |                |                       |
|                       |                                                                                                    | <u>C</u> ancel | <u>G</u> o to Cart    |
|                       |                                                                                                    |                |                       |

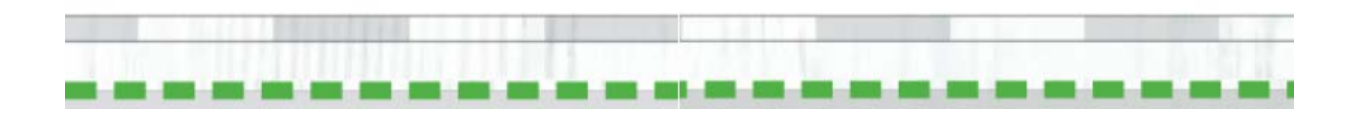

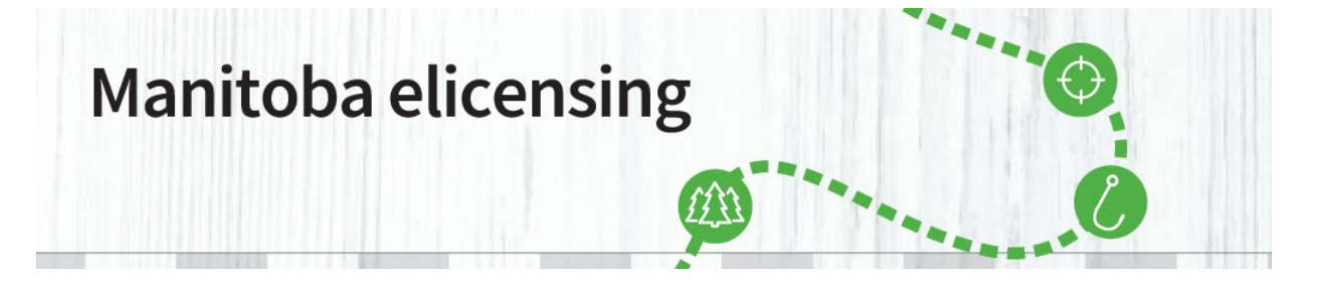

5. Now you need to "Answer Additional Questions" about your Trapper Education or Previous Licence information. One of these questions must be checked off. If this is your first ever trapping licence, or you have turned 12 years of age after September 1 of this year, only the Education information must be filled in. After that, please click "Proceed"

| HOME PURCHASE LICENCE SPECIAL LICENCE APPLICATIONS DRAWS PARK PERMITS MY ACCOUNT ISSUER                                                    | RS KEY DATES | F                        |
|----------------------------------------------------------------------------------------------------|--------------|--------------------------|
| PUBLICATIONS - FAQ                                                                                                    |              |                          |
| Answer Additional Questions                                                                                                    |              |                          |
| Purchase Licence > Answer Additional Questions                                                                                             |              |                          |
| Licence Information                                                                                                    |              |                          |
| TR-Resident of Manitoba Open Trapping Area Licence (2020)                                                                                  | ,            | Qty: 1<br>Fotal: \$14.50 |
| Additional Questions                                                                                                    |              |                          |
| You are required to provide additional information in order to purchase these item(s). <ul> <li>Trapper Education information -</li> </ul> |              |                          |
| Frecation Number *                                                                                                    |              | ×                        |
| Country<br>Canada                                                                                                    |              | ~                        |
| Education State Manitoba                                                                                                    |              | ~                        |
|                                                                                                    |              |                          |

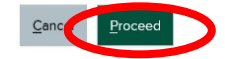

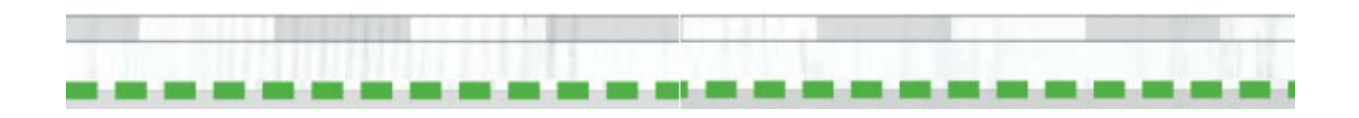

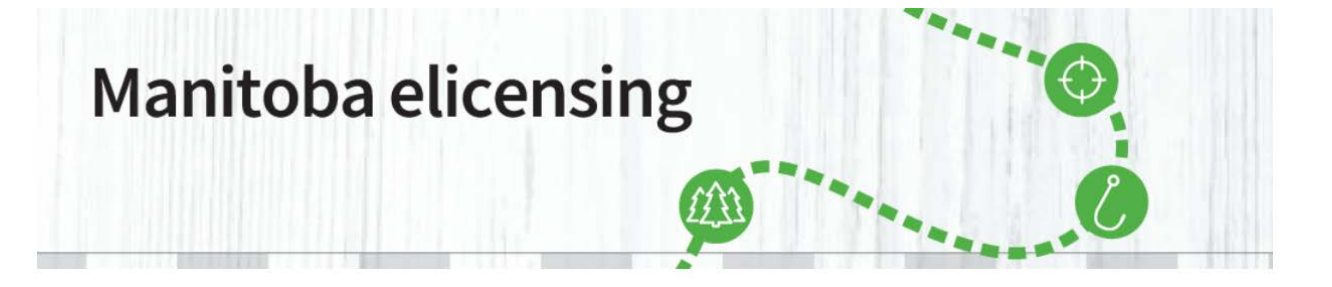

6. In this screen, you can find a pdf of all the Local Fur Council Areas MAP. You can "View" or "Download" it just by clicking on the link.

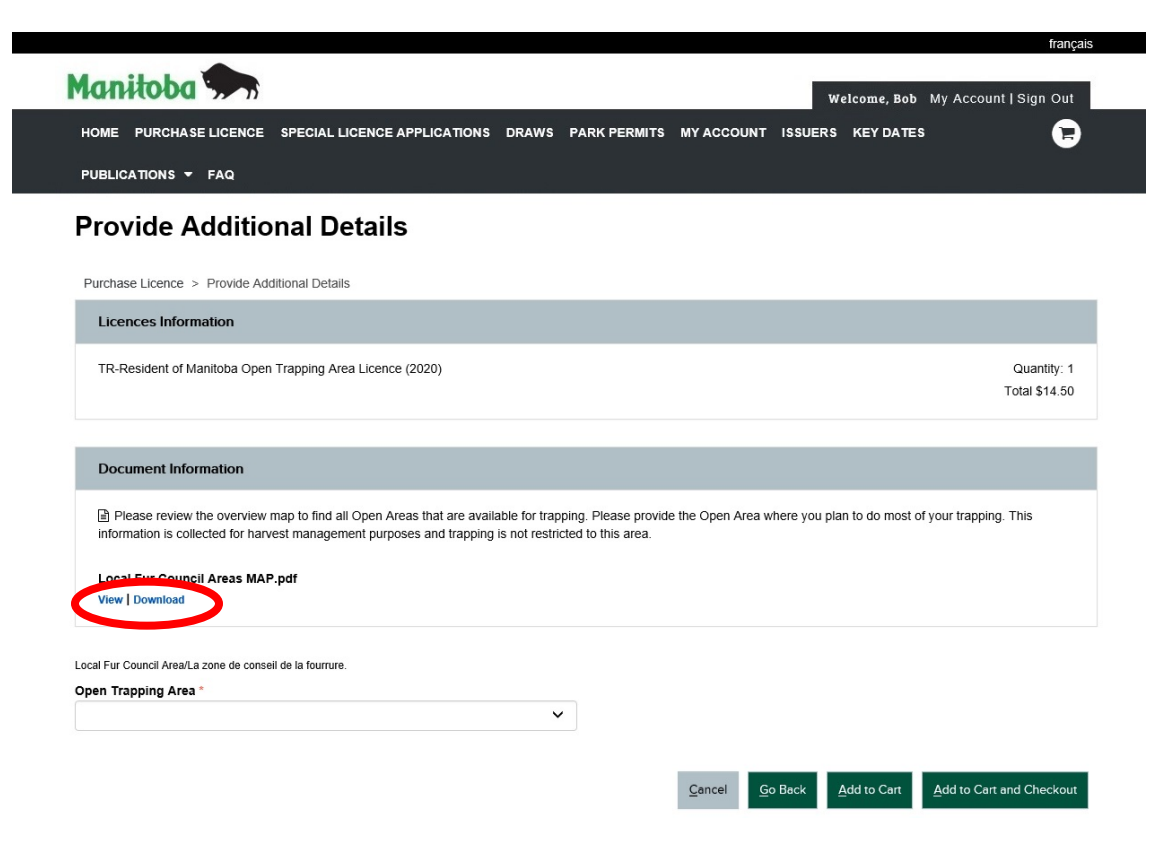

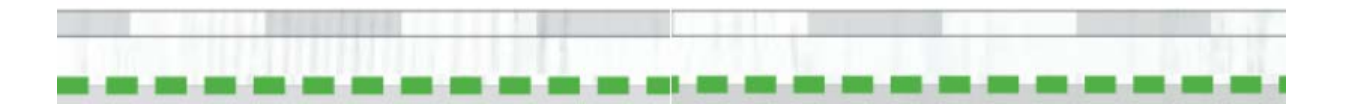

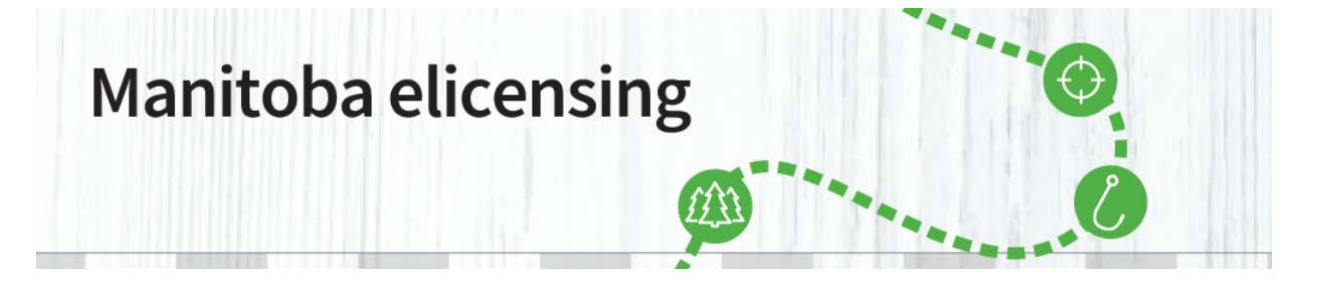

7. A pop-up screen will open and you can choose whether you want to Open or Save it in your computer for future reference.

| Internet Explorer                                                        | ×  |
|--------------------------------------------------------------------------|----|
| What do you want to do with<br>25948efb-375b-4c51-9cff-a2bc2d2bb77f.pdf? |    |
| Size: 1.08 MB<br>From: www.manitobaelicensing.ca                         |    |
| Open<br>The file won't be saved automatically.                           |    |
| $\rightarrow$ Save                                                       |    |
| $\rightarrow$ Save as                                                    |    |
| Cano                                                                     | el |

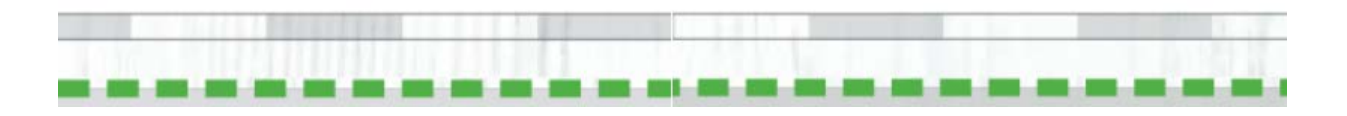

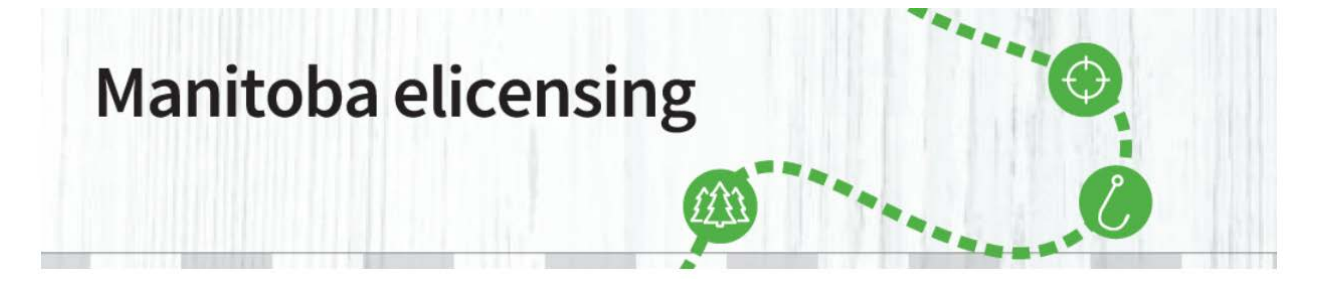

8. If you choose to open it, the map will open in a new tab in your web browser.

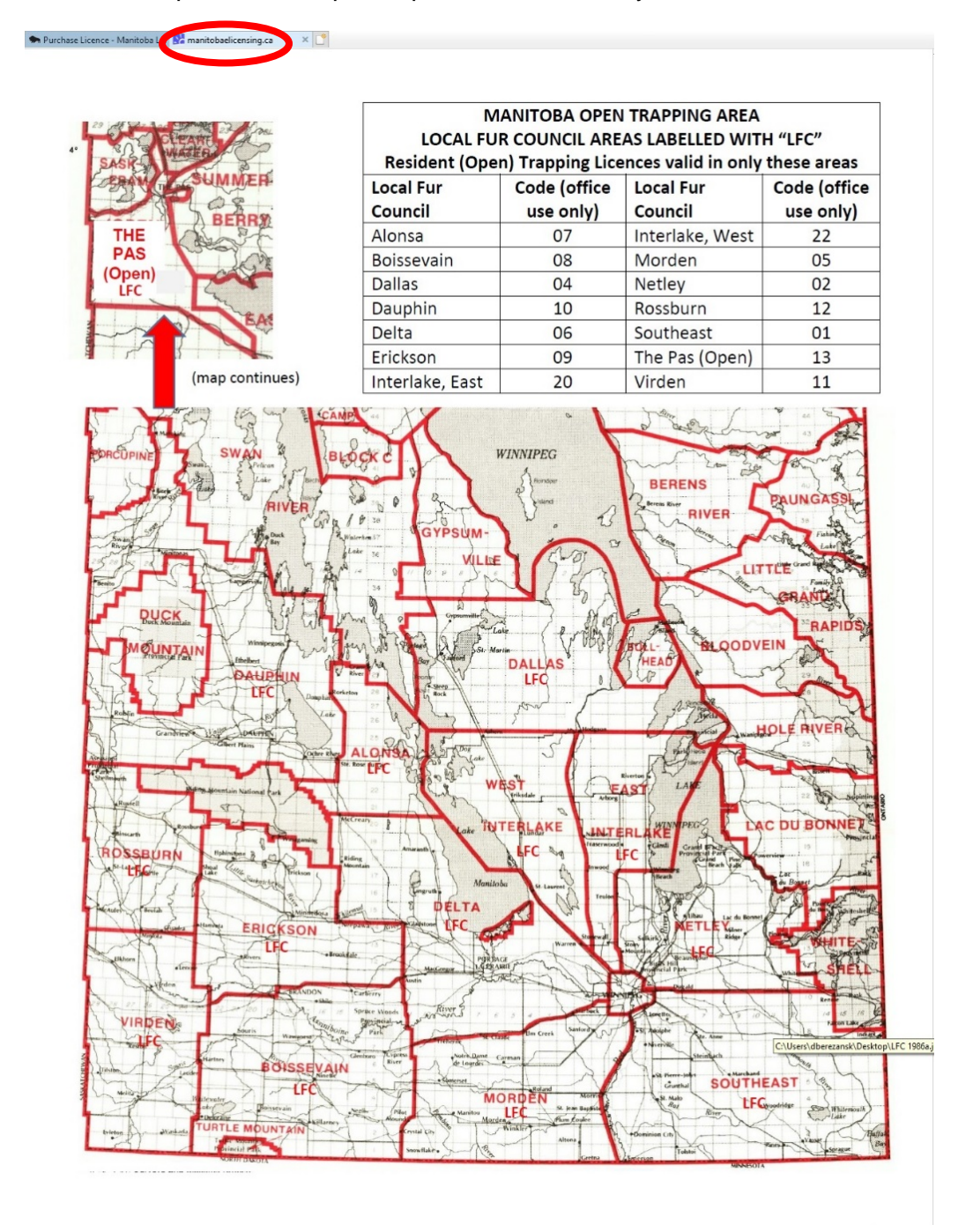

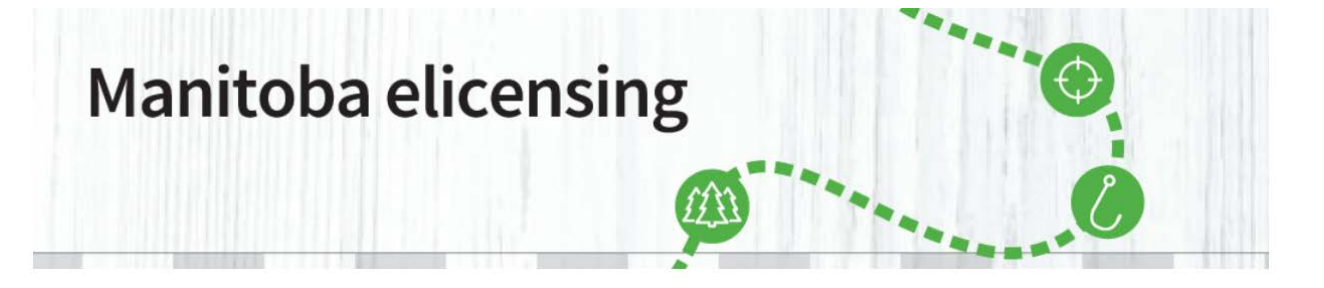

9. Now, please select one of the Local Fur Council options as to where you expect to do most of your trapping. Then click on "Add to Cart" or "Add to Cart and Checkout".

|                                                                                                    |                                             |                           |             | Welcome, Bob      | My Account                                     | Sign Ou                 |
|----------------------------------------------------------------------------------------------------|---------------------------------------------|---------------------------|-------------|-------------------|------------------------------------------------|-------------------------|
| HOME PURCHASE LICENCE SPECIAL LICENCE APPLICATIONS DRAWS                                                                                                    | PARK PERMITS                                |                           | ISSUER      | S KEY DATE        | s                                              |                         |
| PUBLICATIONS - FAQ                                                                                                    |                                             |                           |             |                   |                                                |                         |
| Provide Additional Details                                                                                                    |                                             |                           |             |                   |                                                |                         |
| Purchase Licence > Provide Additional Details                                                                                                    |                                             |                           |             |                   |                                                |                         |
| Licences Information                                                                                                    |                                             |                           |             |                   |                                                |                         |
| TR-Resident of Manitoba Open Trapping Area Licence (2020)                                                                                                    |                                             |                           |             |                   | C<br>Ta                                        | Quantity:<br>tal \$14.5 |
|                                                                                                    |                                             |                           |             |                   |                                                |                         |
| Document Information                                                                                                    |                                             |                           |             |                   |                                                |                         |
| Document Information  Please review the overview map to find all Open Areas that are available for trap information is collected for harvest management purposes and trapping is not restrict                                                                                                    | pping. Please provide<br>cted to this area. | the Open Area             | where you p | plan to do most o | of your trapping. T                            | his                     |
| Document Information  Please review the overview map to find all Open Areas that are available for trap information is collected for harvest management purposes and trapping is not restrict Local Fur Council Areas MAP.pdf View   Download                                                                                                    | pping. Please provide<br>cted to this area. | the Open Area             | where you p | olan to do most d | of your trapping. T                            | his                     |
| Document Information  Piease review the overview map to find all Open Areas that are available for trap information is collected for harvest management purposes and trapping is not restric Local Fur Council Areas MAP.pdf View   Download Local Fur Council AreaLa zone de consell de la fourrure.                                                                                                    | oping. Please provide<br>cted to this area. | the Open Area             | where you p | olan to do most d | of your trapping. T                            | his                     |
| Document Information  Piease review the overview map to find all Open Areas that are available for trap information is collected for harvest management purposes and trapping is not restrict Local Fur Council Areas MAP.pdf View   Download Local Fur Council Area1.a zone de consell de la fourrure. Open Trapping Area *                                                                                                    | oping. Please provide<br>cted to this area. | the Open Area             | where you p | plan to do most o | of your trapping. T                            | his                     |
| Document Information    Piease review the overview map to find all Open Areas that are available for trap information is collected for harvest management purposes and trapping is not restric  Local Fur Council Areas MAP.pdf View   Download  Local Fur Council AreaLa zone de consell de la fournure.  Open Trapping Area *  Alterios/ALONSA BOUSSEEVINNPODSSEVAIN BOUSSEEVINNPODSSEVAIN BOUSSEEVINPODSSEVAIN BOUSSEEVINPODSSEVAIN BOUSSEEVINPOD | oping. Please provide<br>cted to this area. | the Open Area             | where you p | olan to do most o | of your trapping. T                            | nis                     |
| Document Information   Please review the overview map to find all Open Areas that are available for trap information is collected for harvest management purposes and trapping is not restrict Local Fur Council Areas MAP.pdf View   Download  Local Fur Council Area/La zone de conseil de la fourrure.  Open Trapping Area *  AlterisAlALONSA doISSEVAINBOISSEVAIN DALLAS/DALLAS DALPHINDAUPHIN DELTADELTA EASTINTERLARGEST ENTRE-LES-LACS EPIC/CSONEPIC/CSON                                                                                                    | pping. Please provide<br>cted to this area. | the Open Area (           | where you p | Add to Cart       | of your trapping. T                            | his<br>I Checko         |
| Document Information   Piease review the overview map to find all Open Areas that are available for trap information is collected for harvest management purposes and trapping is not restrict Local Fur Council Areas MAP.pdf View   Download  Local Fur Council Areat.a zone de conseil de la fournre.  Open Trapping Area *  AreasSAALONSA DOLLAS DALLAS DAUPHINDOLSEVAIN DALLAS/DALLAS DAUPHINDAUPHIN DELTA/DELTA EAST INTELAKE/EST ENTRE-LES-LACS ERICKSONVERICKSON NOCRDENN NOCRDENN NOCR | oping. Please provide<br>cted to this area. | the Open Area t<br>Cencel | where you p | Vian to do most o | of your trapping. T<br><u>A</u> dd to Cart and | his<br>I Checko         |

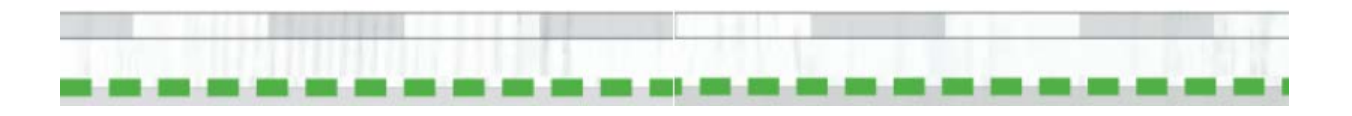

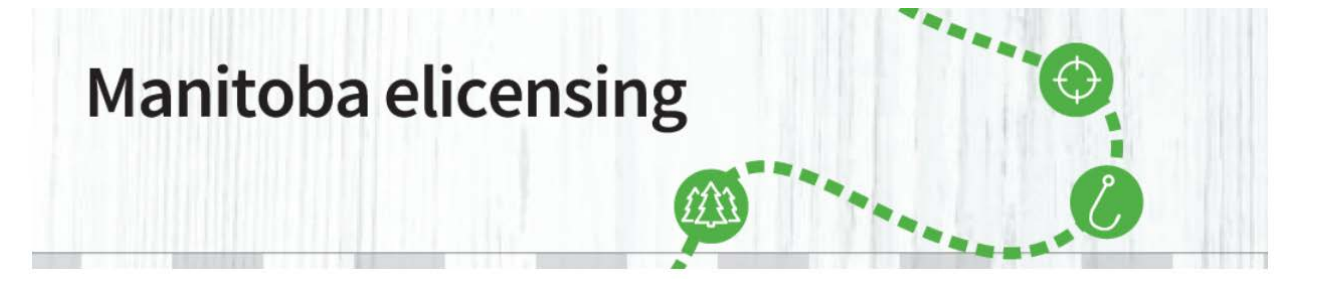

10. Review the intended purchase, and if correct, click on "Proceed to Checkout".

| HOME PURCHASE LICE                        |                                                                                                    | TIONS DRAWS                                                 | PARK PERMITS                           | MY ACCOUNT               | ISSUERS      | 6       |
|-------------------------------------------|----------------------------------------------------------------------------------------------------|-------------------------------------------------------------|----------------------------------------|--------------------------|--------------|---------|
|                                           |                                                                                                    |                                                             |                                        |                          |              |         |
|                                           |                                                                                                    |                                                             |                                        |                          |              |         |
| Shopping Car                              | t                                                                                                    |                                                             | <b>X</b> Abandor                       | n Shopping Cart          |              |         |
| Licences In your Shopp                    | ing Cart                                                                                                    |                                                             |                                        | Price/Fees               | Order Summar | у       |
| TR - Resident of Manitoba<br>Area Licence | a Open Trapping                                                                                                    |                                                             |                                        | \$10.00                  | Subtotal     | \$14.50 |
| Licence Year: 2020<br>Quantity: 1         |                                                                                                    |                                                             | Tra                                    | nsaction Fee<br>+ \$4.50 | Total        | \$14.50 |
| ltem #1 : Valid: 09/01/2020               | 0 to 08/31/2021                                                                                                    |                                                             |                                        |                          |              |         |
| Remove                                    |                                                                                                    |                                                             |                                        |                          |              |         |
| Enroll in Auto Benews                     | ale and never miss a memory                                                                                                    |                                                             |                                        | _                        |              |         |
| Enroli III Auto-Kenewa                    | as and never miss a memory!                                                                                                    |                                                             |                                        | <b>U</b>                 |              |         |
|                                           |                                                                                                    |                                                             |                                        | <b>***</b> 50            |              |         |
|                                           |                                                                                                    | Su                                                          | btotal:                                | \$14.50                  |              |         |
|                                           |                                                                                                    |                                                             |                                        |                          |              |         |
|                                           |                                                                                                    |                                                             |                                        |                          |              |         |
| Would you like to make                    | a donation?                                                                                                    |                                                             |                                        |                          |              |         |
| Would you like to make                    | a donation?<br>Fish and Wildlife Enhancement Fund                                                                                                    |                                                             |                                        |                          |              |         |
| Would you like to make                    | a donation?<br>Fish and Wildlife Enhancement Fund<br>Your donation will support projects, prog<br>fisheries and wildlife resources remain h                   | rams and studies desig<br>ealthy and productive.            | ned to help ensure th                  | at Manitoba              |              |         |
| Would you like to make                    | a donation?<br>Fish and Wildlife Enhancement Fund<br>Your donation will support projects, prog<br>fisheries and wildlife resources remain h                   | rams and studies desig<br>ealthy and productive.            | ned to help ensure th                  | at Manitoba              |              |         |
| Would you like to make                    | a donation?<br>Fish and Wildlife Enhancement Fund<br>Your donation will support projects, prog<br>fisheries and wildlife resources remain h<br>\$5.00 \$10.00 | rams and studies desig<br>ealthy and productive.<br>\$25.00 | ned to help ensure th                  | at Manitoba              |              |         |
| Would you like to make                    | a donation?<br>Fish and Wildlife Enhancement Fund<br>Your donation will support projects, prog<br>fisheries and wildlife resources remain h<br>\$5.00 \$10.00 | rams and studies desig<br>ealthy and productive.<br>\$25.00 | ned to help ensure th<br>\$            | at Manitoba<br>Amount    |              |         |
| Would you like to make                    | a donation?<br>Fish and Wildlife Enhancement Fund<br>Your donation will support projects, prog<br>fisheries and wildlife resources remain h<br>\$5.00 \$10.00 | rams and studies desig<br>ealthy and productive.<br>\$25.00 | ned to help ensure th<br>\$            | at Manitoba<br>Amount    |              |         |
| Would you like to make                    | a donation?<br>Fish and Wildlife Enhancement Fund<br>Your donation will support projects, prog<br>fisheries and wildlife resources remain h<br>\$5.00 \$10.00 | rams and studies desig<br>ealthy and productive.<br>\$25.00 | ned to help ensure th<br>(Min. \$1.00) | at Manitoba<br>Armount   |              |         |

Please note that there is a donation option to the Manitoba Fish and Wildlife Enhancement Fund. This option is voluntary and all proceeds go to enhancing wildlife activities in Manitoba.

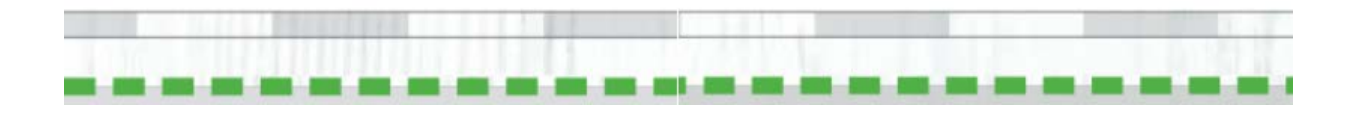

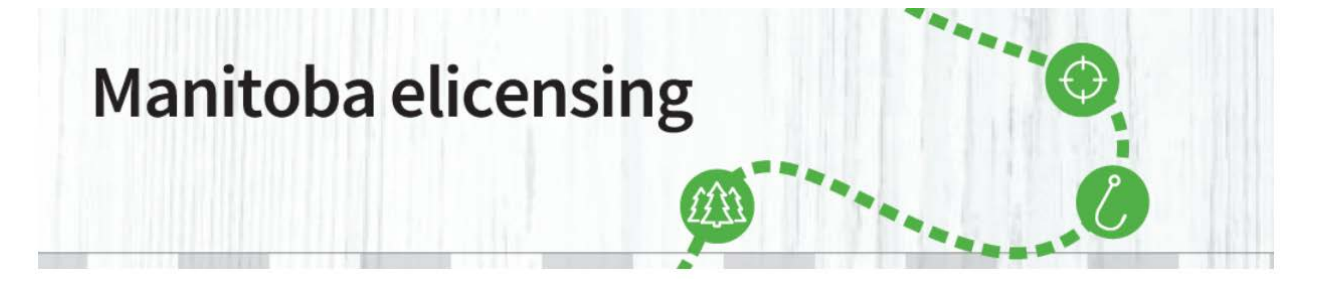

11. You will be requested to "Make Payment". Enter your Credit Card information. Please note: when entering a credit card number DO NOT ADD SPACES in between the Credit Card Numbers. You will receive an error message.

Please select the "Acknowledgment" button to proceed and "Submit Payment".

| Checkout                                                                       |                              |                             |               |         |
|--------------------------------------------------------------------------------|------------------------------|-----------------------------|---------------|---------|
| Cart Summary                                                                   |                              |                             | Order Summary | 1       |
| TR - Resident of Manitoba Open                                                 |                              | \$10.00                     | Subtotal      | \$14.50 |
| Clicence Year: 2020<br>Quantity: 1<br>Item #1: Valid: 09/01/2020 to 08/31/2021 |                              | Transaction Fee<br>+ \$4.50 | Total         | \$14.50 |
| Make Payment                                                                   |                              |                             |               |         |
| * Required Field                                                               |                              |                             |               |         |
| Card Holder *                                                                  |                              |                             |               |         |
| Card Number *                                                                  | VISA 😂                       |                             |               |         |
| Expiration Date *                                                              | Select Month V Select Year V |                             |               |         |
| Security Code *                                                                |                              |                             |               |         |
| Credit Card Billing Address                                                    |                              |                             |               |         |
| Postal/ZIP *                                                                   |                              |                             |               |         |
| Add another Payment Option                                                     |                              |                             |               |         |
| All sales are final and non-refundable                                         | Total Amou                   | int Due \$14.50             |               |         |

Please note: The administration fee (\$4.50) will be directed towards the hosting, maintaining and supporting of the new elicensing system that is being managed by a third party vendor on behalf of government.

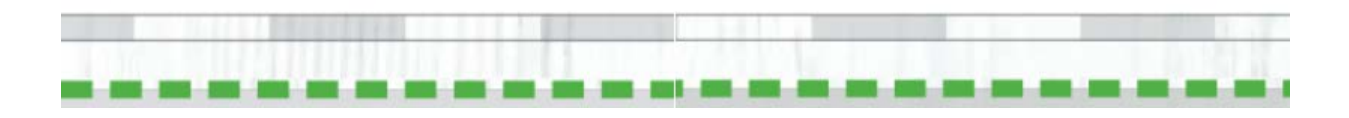

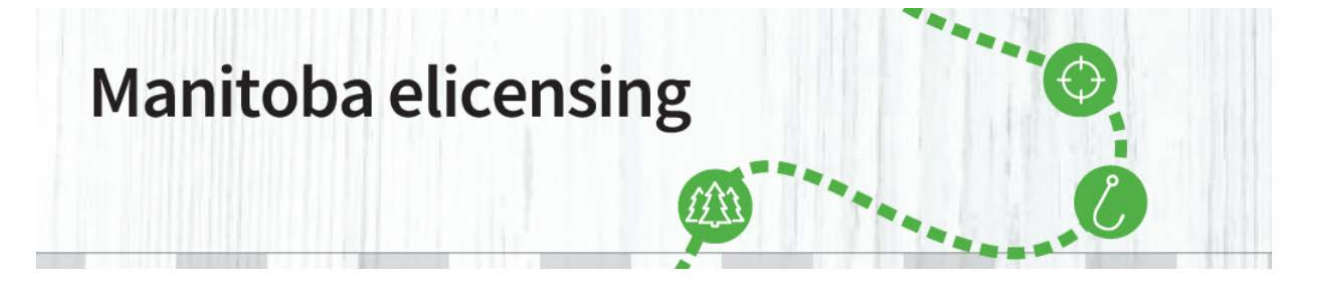

12. Your purchase is completed. Select "Print All Licences" to print your Resident Open Trapping Area Licence. The confirmation e-mail **IS NOT** your permit.

|                                                                                       |             |             | ISSUEDS       | •               |
|---------------------------------------------------------------------------------------|-------------|-------------|---------------|-----------------|
| Ome FORCHASE LICENCE SPECIAL LICENCE AFFLICATIONS DRAWS                               | PARKFERMITS | WIT ACCOUNT | ISSUERS       | 6               |
| EY DATES PUBLICATIONS - FAQ                                                           |             |             |               |                 |
| our order is completed.                                                               |             |             |               | Print this page |
| ou will receive a confirmation email shortly.                                         |             |             |               |                 |
| Order # 8-2359                                                                        |             |             | Order Summary |                 |
| TR - Resident of Manitoba Open                                                        | Print All   | Licences    | Subtotal      | \$14.50         |
| Trapping Area Licence                                                                 |             | \$10.00     |               |                 |
| Licence Year: 2020                                                                    |             |             | Total Paid    | \$14.50         |
| Quantity: 1<br>Item #1 : Valid: 09/01/2020 to 08/31/2021                              | Trans       | + \$4 50    | Total Duo     | ¢0.00           |
| Licence # 1676532                                                                     |             |             |               | <b>\$0.00</b>   |
|                                                                                       |             |             |               |                 |
|                                                                                       |             |             |               |                 |
| Payment Details                                                                       |             |             |               |                 |
| Visa                                                                                  |             |             |               |                 |
| ************1111<br>01/2021                                                           |             |             |               |                 |
| Bob Newby                                                                             |             |             |               |                 |
| R3J 3W3                                                                               |             |             |               |                 |
| Payments made using credit cards will appear on your statement as 'RAO''MB LICENSING' |             |             |               |                 |

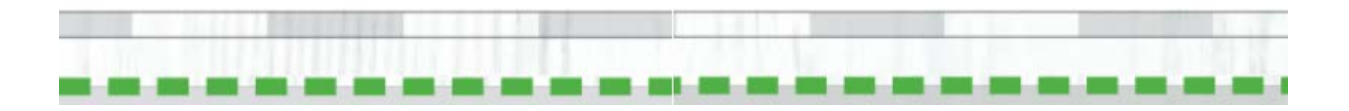

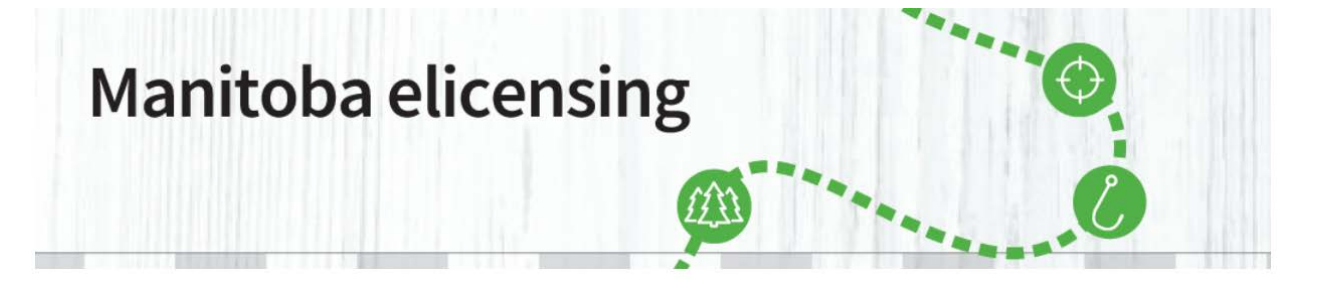

13. A pop-up will appear. Choose "Open". You can also save your Resident Open Area Trapping Licence, if you want to keep a backup in your computer.

| Internet Explorer X                               |
|---------------------------------------------------|
| What do you want to do with PDFLicensesPrint.pdf? |
| From: uatcan-hfmb-cui.reserveamerica.com          |
| Open     The file won't be saved automatically.   |
| → Save                                            |
| → Save as                                         |
| Cancel                                            |

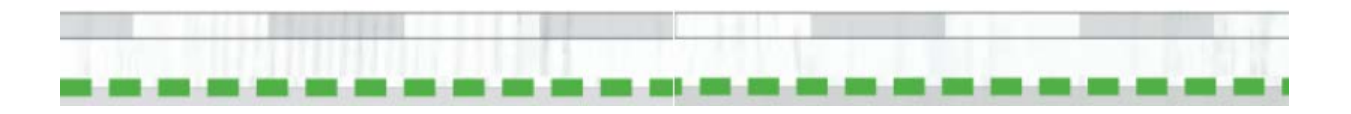

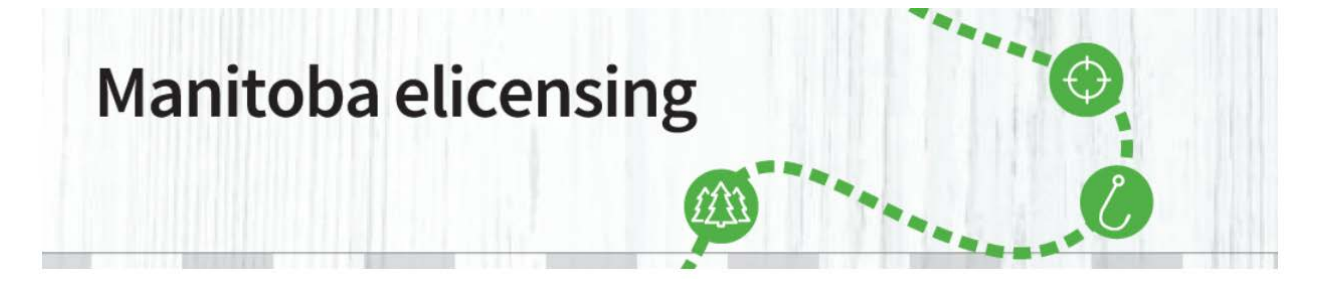

14. Your Resident Open Trapping Area Licence will open in a new tab. Choose it and print it. The confirmation e-mail **IS NOT** your Resident Open Area Trapping Licence.

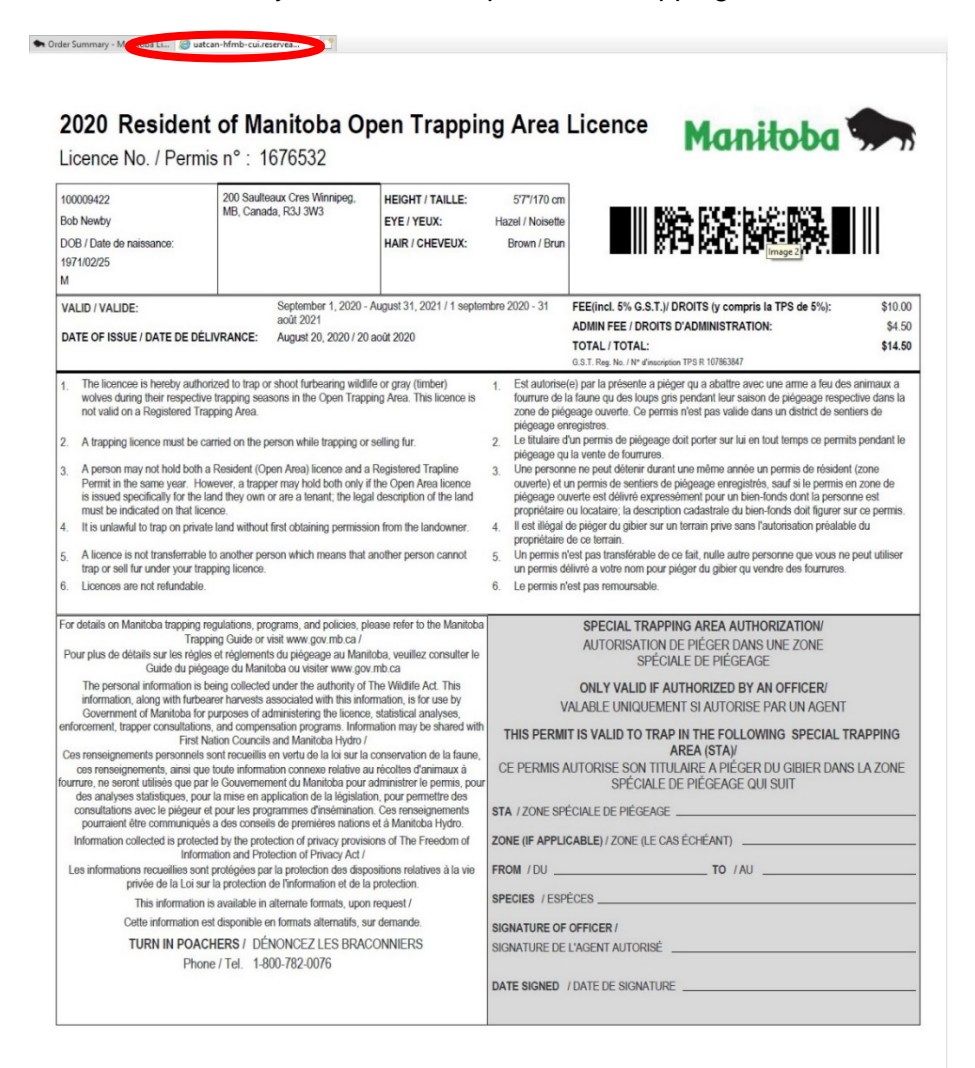

**Refund: If you have purchased a hunting licence in error, please contact 1-800-214-6497.** If you have any further questions, please email <u>elicensing@gov.mb.ca</u>

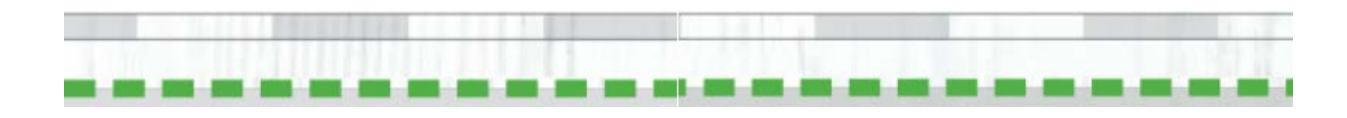